## 五年級『各周中英數常學習任務』

| 科目 | 預習/學習<br>課題  | 預習/學習任務之描述<br>(所使用的網上學習帳戶資料已在<br>手冊P.32-33)                                                                                                    | 網址及<br>學習材料QR CODE                                          |
|----|--------------|----------------------------------------------------------------------------------------------------|-------------------------------------------------------------|
| 中  | 單元十二         | 必做:                                                                                                    | 1.朗讀課文:啟思閱讀網                                                |
|    | 第16課<br>《人對世 | <ol> <li>請學生上「啟思閱讀網」聆聽課文內容的錄音,</li> <li>然後朗讀課文,直到把課文朗讀流暢為止。</li> </ol>                                                                                                    |                                                             |
|    | 界的四種         | 2. 完成樂思4D自學診斷平台上的五年級評估                                                                                                    | https://trc.oupchina.com.hk/clt/prichi/A<br>udio/bkB.asp#p5 |
|    | 恐旧∥          | 練習10:反問句                                                                                                    |                                                             |
|    | 第17課         | 自選:                                                                                                    | 2.樂思「4D自學診斷平台」<br>(中文科):                                    |
|    | 《隧道》         | 1.同學可按個人興趣,完成老師於樂思4D自學診斷                                                                                                    |                                                             |
|    |              | 平台系統內所有已開放的語文基礎知識評估練習進<br>(二 白 翻                                                                                                    | 首次取                                                         |
|    |              | 行目學。                                                                                                    | V                                                           |
|    |              | 2.同學可按個人興趣,登入「啟思中國語文網」,                                                                                                    | *請參考手冊 P.32 以 『學校電                                          |
|    |              | 下載Oxford iSolution 電子學習平台,進行各種語                                                                                                    | 腦』的登 入帳戶及密碼登入                                               |
|    |              | 文遊戲,或是挑戰評估。                                                                                                    |                                                             |
|    |              |                                                                                                    |                                                             |
|    |              | Colord Solution                                                                                                    | 3.Oxford iSolution 電子學習平台                                   |
|    |              | Sama         Column         Column <th></th> |                                                             |
|    |              | EXact Education (cost)         - 북 # # # U                                                                                                    |                                                             |
|    |              | an 在外面出版 - Nation - Alter 中国科学校大学研究部分の構成 -<br>「Alter and an alter 中国科学校大学校会会会会会会会会会会会会会会会会会会会会会会会会会会会会会会会会会会                                                                                                    |                                                             |
|    |              | C 2 C 3 C                                                                                                    | http://www.keyschinese.com.hk/elearning                     |
|    |              | C C C C C C C C C C C C C C C C C C C                                                                                                    | *請參考手冊 P.32 以 『學校電                                          |
|    |              |                                                                                                    | 腦』的登 入帳戶及密碼登入                                               |
|    |              | │進入網頁後,按╵電子學習」,就會看見如上圖的<br>│                                                                                                    |                                                             |
|    |              | 版面。下載Oxford iSolution 電子學習平台於個人                                                                                                    |                                                             |
|    |              | 電腦或ipad後,同學就可以用『學校電腦』的登入                                                                                                    |                                                             |
|    |              | 帳戶及密碼登入,便可成功登入了。                                                                                                    |                                                             |

第一周10/2-14/2

|   |                     | Windows, Mac OS 下廠<br>(國用版中國國風)       Windows, Mac OS 下廠<br>(國用版中國國風)                                                                                                    |                                                                                                    |
|---|---------------------|----------------------------------------------------------------------------------------------------|----------------------------------------------------------------------------------------------------|
| 英 | Tenses revisi<br>on | <ul> <li>Group 1 &amp; Group 2:</li> <li>1. 背 verb table 1 - 20 及溫習tenses小錦囊;溫R AWS</li> <li>2. Watch the video &lt; Present Perfect Tense vs. Past Simple: Tom's story&gt; and do the worksheet sen t in the google drive/gmail/google classroom.</li> </ul> | 2.                                                                                                    |
|   |                     | Group 2:<br>Tenses quiz and grammar materials are provided on<br>google classroom. Please check consistently and<br>announcements will be made on Microsoft teams.                                                                                            | https://youtu.be/q1LKzp2ozVM                                                                                                    |
| 數 | 複習面積                | <ul> <li>必做:</li> <li>1.觀看ETV面積(二)</li> <li>2.登入教育出版社平台的自主學習及診斷系統(利用小校<br/>園賬戶及密碼登入),完成五上單元五「面積」之練<br/>習。包括預習影片、預習工作紙、進展性評估及跟進練<br/>習。</li> <li>○○○○○○○○○○○○○○○○○○○○○○○○○○○○○○○○○○○○</li></ul>                                                                | 1)ETV面積(二)<br>https://www.hkedcity.net/etv/resour<br>ce/9690238555<br>2)<br>2)<br>教育出版社平台之自主學習及診<br>斷系統<br>http://primarymaths.ephhk.com/SDS/teache<br>r/unit.php?unit_id=24eqs |

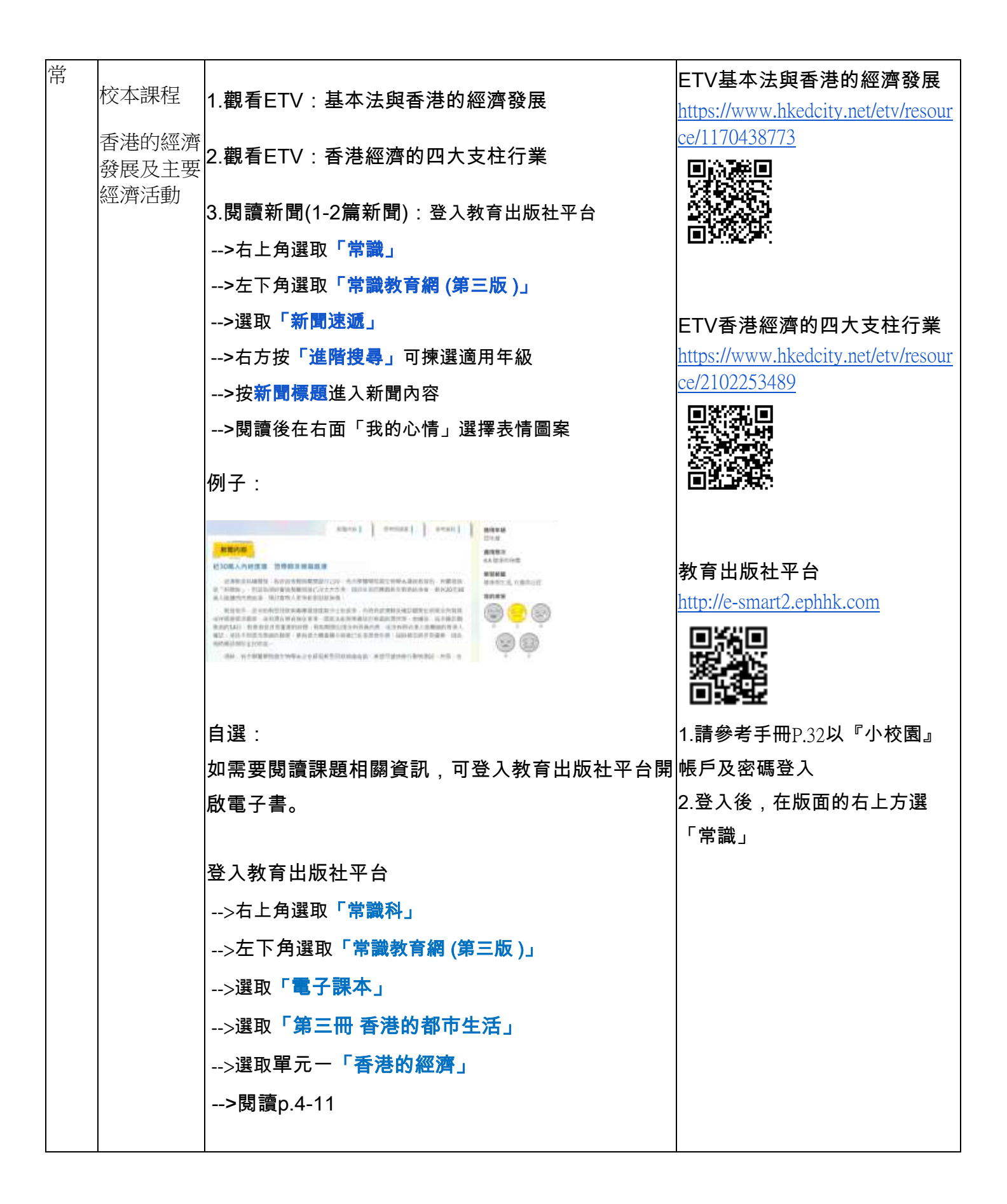

## 第二周17/2-21/2

| 科目 | 預習/學習<br>課題                       | 預習/學習任務之描述<br>(所使用的網上學習帳戶資料已在<br>手冊P.32-33)                                                                                                    | 網址及<br>學習材料QR CODE                  |
|----|-----------------------------------|----------------------------------------------------------------------------------------------------|-------------------------------------|
| 中  | 單元八<br>第4課<br>《小店》<br>第5課<br>《車程》 | <ul> <li>必做:</li> <ol> <li>請學生上「啟思閱讀網」聆聽課文內容的錄音,</li> <li>然後朗讀課文,直到把課文朗讀流暢為止。</li> </ol> <li>2. 完成樂思4D自學診斷平台上的五年級評估<br/>練習7:褒義詞及貶義詞</li> </ul> | 1. 朗讀課文:啟思閱讀網<br>                   |
|    | « T I—"                           | 自選:                                                                                                    | 2.樂思「4D自學診斷平台」<br>(中文科):            |
|    |                                   | 1.同學可按個人興趣,完成老師於樂思4D自學診斷<br>平台系統內所有已開放的語文基礎知識評估練習進<br>行自學。                                                                                     | https://4d.pan-lloyds.com           |
|    |                                   | 2.同學可按個人興趣,登入「啟思中國語文網」,<br>下載Oxford iSolution 電子學習平台,進行各種語文<br>遊戲,或是挑戰評估。                                                                      | *請參考手冊 P.32 以 『學校電<br>腦』的登 入帳戶及密碼登入 |
|    |                                   | <page-header></page-header>                                                                                                    | 3.Oxford iSolution 電子學習平台           |
|    |                                   | 進入網頁後,按「電子學習」,就會看見如上圖的<br>版面。下載Oxford iSolution 電子學習平台於個人電<br>腦或ipad後,同學就可以用『學校電腦』的登入帳<br>戶及密碼登入,便可成功登入了。                                      | 腦』的登 入帳戶及密碼登入                       |

|   |                                    | Product       Windows, Mac OS THE       Control THE       Control THE< |                                                                                                    |
|---|------------------------------------|----------------------------------------------------------------------------------------------------|----------------------------------------------------------------------------------------------------|
| 英 | 5A Unit 1 -<br>Adverb Reiv<br>sion | <ul> <li>Group 1 &amp; Group 2:</li> <li>1. 背 verb table 21 - 42 及溫習tenses小錦囊;溫R AWS</li> <li>2. 登入樂思 4D 自學診斷平台,完成</li> <li>a. 5A P.5 Assessment 1: Adverbs</li> <li>b. 5A P.5 Assessment 2: Adverbs</li> </ul>                                                                                                    | <ol> <li>樂思 4D 自學診斷平台</li> <li>第二章 1000000000000000000000000000000000000</li></ol>                                                                                  |
|   |                                    | Group 2:<br>Reading and listening assignments (Nearpod) are posted on<br>google classroom.                                                                                                    |                                                                                                    |
| 數 | 預習八個<br>方向                         | <ul> <li>必做:</li> <li>1.觀看ETV八個方向</li> <li>2.登入教育出版社平台的自主學習及診斷系統(利用小校<br/>園賬戶及密碼登入),完成五上單元一「方向」之練<br/>習。包括預習影片、預習工作紙、進展性評估及跟進練<br/>習。</li> </ul>                                                                                                    | ETV八個方向<br>https://www.hkedcity.net/etv/resou<br>rce/443491748<br>動業業績<br>教育出版社平台之自主學習及診<br>斷系統<br>http://primarymaths.ephhk.com/SDS/teach<br>er/unit.php?unit_id=5 |

|   |                        | <b>自選:</b><br>同學可按個人興趣,完成老師於教育出版社自主學習<br>及診斷系統內所有已開放的五下單元進行自學。                              |                                                                   |
|---|------------------------|---------------------------------------------------------------------------------------------|-------------------------------------------------------------------|
| 常 | 校本課程<br>廣告 及 精<br>明消費者 | 1.觀看ETV廣告<br>2.觀看ETV做個精明消費者<br>3.觀看ETV理財有方                                                  | ETV廣告<br>https://www.hkedcity.net/etv/resou<br>rce/1411522927     |
|   |                        | 自選:<br>如需要閱讀課題相關資訊,可登入教育出版社平台開<br>啟電子書。<br>登入教育出版社平台<br>>右上角選取「常識科」<br>>左下角選取「常識教育網 (第三版 )」 | ETV做個精明消費者<br>https://www.hkedcity.net/etv/resou<br>rce/687491817 |
|   |                        | >選取「 <b>第三冊 香港的都市生活」</b><br>>選取單元二「 <b>金錢的管理」</b><br>>閱讀p.29-34                             | ETV理財有方<br>https://www.hkedcity.net/etv/resou<br>rce/2083464613   |

## 第三周24/2-28/2

| 科目 | 預習/學習<br>課題               | 預習/學習任務之描述<br>(所使用的網上學習帳戶資料已在<br>手冊P.32-33)                                            | 網址及<br>學習材料QR CODE                                                                                                    |
|----|---------------------------|----------------------------------------------------------------------------------------|----------------------------------------------------------------------------------------------------|
| 中  | 單元七<br>第1課<br>《春》         | 必做:<br>1.請學生上「啟思閱讀網」聆聽課文內容的錄音,<br>然後朗讀課文,直到把課文朗讀流暢為止。                                  | 1.朗讀課文:啟思閱讀網                                                                                                    |
|    | 第2課<br>《我的世<br>界還不錯<br>吧》 | <ol> <li>完成樂思4D自學診斷平台上的五年級評估</li> <li>練習16:比喻</li> <li>自選:</li> </ol>                  | Audio/bkB.asp#p5<br>2.樂思「4D自學診斷平台」                                                                                        |
|    |                           | 1.同學可按個人興趣,完成老師於樂思4D自學診斷<br>平台系統內所有已開放的語文基礎知識評估練習進<br>行自學。                             | https://4d.pan-lloyds.com                                                                                                 |
|    |                           | 2.同學可按個人興趣,登入「啟思中國語文網」,<br>下載Oxford iSolution 電子學習平台,進行各種語文<br>遊戲,或是挑戰評估。              | *請參考手冊 P.32 以 『學校電<br>腦』的登 入帳戶及密碼登入                                                                                       |
|    |                           |                                                                                        | 3.Oxford iSolution 電子學習平台<br><b>P</b><br><b>P</b><br><b>P</b><br><b>P</b><br><b>P</b><br><b>P</b><br><b>P</b><br><b>P</b> |
|    |                           | 進入網頁後,按「電子學習」,就會看見如上圖的<br>版面。下載Oxford iSolution 電子學習平台於個人電<br>腦或ipad後,同學就可以用『學校電腦』的登入帳 |                                                                                                    |

|   |                                 | 戶及密碼登入,便可成功登入了。                                                                                                    |                                                                                   |
|---|---------------------------------|----------------------------------------------------------------------------------------------------|-----------------------------------------------------------------------------------|
|   |                                 | Outputter       1000 (1000 (100 |                                                                                   |
| 英 | Other gram<br>mar material<br>s | Group 1 & Group 2:<br>1. 背 verb table 43 - 64 及溫習tenses小錦囊;<br>溫RAWS                                                                                                    |                                                                                   |
|   |                                 | <ol> <li>登入樂思 4D 自學診斷平台,完成</li> <li>a. 5A P.5 Assessment 3: Modals</li> <li>b. 5A P.5 Assessment 4: Phrasal Verbs</li> </ol>                                                                                                    | <ul> <li>2. 樂思 4D 自學診斷平台</li> <li>● ● ● ● ● ● ● ● ● ● ● ● ● ● ● ● ● ● ●</li></ul> |
|   |                                 | <b>Group 2:</b><br>Extra reading and writing exercises are posted on google cl assroom, please revise the ( wws note ) and finish the assig nment.                                                                                                    |                                                                                   |
| 數 | 溫習小數<br>加減,預<br>習小數乘<br>法       | <ul> <li>必做:</li> <li>1.觀看ETV小數(三)</li> <li>2.登入教育出版社平台的自主學習及診斷系統(利用小校<br/>園賬戶及密碼登入),完成五下單元一「小數運算」之練<br/>習。包括預習影片、預習工作紙、進展性評估及跟進練<br/>習。</li> </ul>                                                                                                    | ETV小數(三) <u>https://www.hkedcit</u><br><u>y.net/etv/resource/1984322729</u>       |
|   |                                 |                                                                                                    | http://primarymaths.ephhk.com/SD<br>S/teacher/unit.php?unit_id=42                 |

|   |                         | 前一個人興趣,完成老師於教育出版社自主學習及診斷系統內所有已開放的五下單元進行自學。                                                                                             |                                                                                                    |
|---|-------------------------|----------------------------------------------------------------------------------------------------|----------------------------------------------------------------------------------------------------|
| 常 | 第6冊<br>第1課<br>飛越太陽<br>系 | 1.觀看ETV太陽系(一)<br>2.觀看ETV太陽系(二)<br>3.觀看ETV太陽系(三)                                                                                        | ETV太陽系(一) <u>https://www.yout</u><br>ube.com/watch?v=ZBxLzEHBY4Y<br>&feature=emb_title                                                 |
|   |                         | 4. 閱讀新聞(1-2篇新聞):登入教育出版社平台<br>>右上角選取「常識」<br>>左下角選取「常識教育網(第三版)」<br>>選取「新聞速遞」<br>>右方按「進階搜尋」可揀選適用年級<br>>按新聞標題進入新聞內容<br>>閱讀後在右面「我的心情」選擇表情圖案 | ETV太陽系(二) <u>https://www.yout</u><br>ube.com/watch?time_continue=7&<br>v=PY0jZvCXqII&feature=emb_titl<br>e                             |
|   |                         |                                                                                                    | ETV太陽系(三) <u>https://www.yout</u><br>ube.com/watch?v= BseRr534P8&f<br>eature=emb_title<br>副業業業<br>教育出版社平台<br>http://e-smart2.ephbk.com |

|  |  | 1.請參考手冊P.32以『小校園』 |
|--|--|-------------------|
|  |  | 帳戶及密碼登入           |
|  |  | 2.登入後,在版面的右上方選    |
|  |  | 「常識」              |
|  |  |                   |